## ホームページリニューアルに伴うインターネットバンキング等のログインについて

平成27年3月19日(木)のホームページリニューアルに伴い、当金庫ホームページからインタ ーネットバンキング等の各サービスのログイン画面に入るまでの画面が下記の通り変更になりまし たのでお知らせいたします。

なお、各サービスへのログイン方法や取引の操作方法は変更ございません。

記

## 1. 対象サービス

- (1)法人・事業主のお客さま
  - ・WEB-FBサービス
  - ・外為インターネットサービス
  - ・でんさいサービス
- (2) 個人のお客さま
  - ・インターネットバンキングサービス(個人のお客さま向け)
  - ・旧インターネットバンキング照会サービス
- 2. 各サービスのログイン画面に入るまでの画面の変更
- (1) 法人・事業主のお客さま対象サービスへのログイン[WEB-FBサービス、外為インターネットサービス、でんさいサービス]

( 別 紙 ① ) をご参照ください。

(2)個人のお客さま対象サービスへのログイン[インターネットバンキングサービス、インターネットバンキング照会サービス]

(別紙②)をご参照ください。

3. お客さまへのお願い

ホームページのリニューアルに伴い、URLの変更がございます。 各サービスのトップページ等を「お気に入り」に登録されている場合は、お手数ですがリニュー アル日以降に再度登録していただきますようお願い申し上げます。

以上

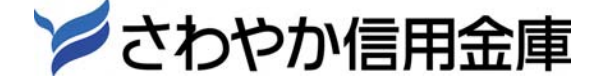

(別紙①)

- 法人・事業主のお客さま対象サービスへのログイン
  (WEB-FBサービス、外為インターネットサービス、でんさいサービス)
- ①「法人・事業主のお客さま」ボタンをクリックしてください。
  →法人・事業主のお客さま用トップページが表示されます。

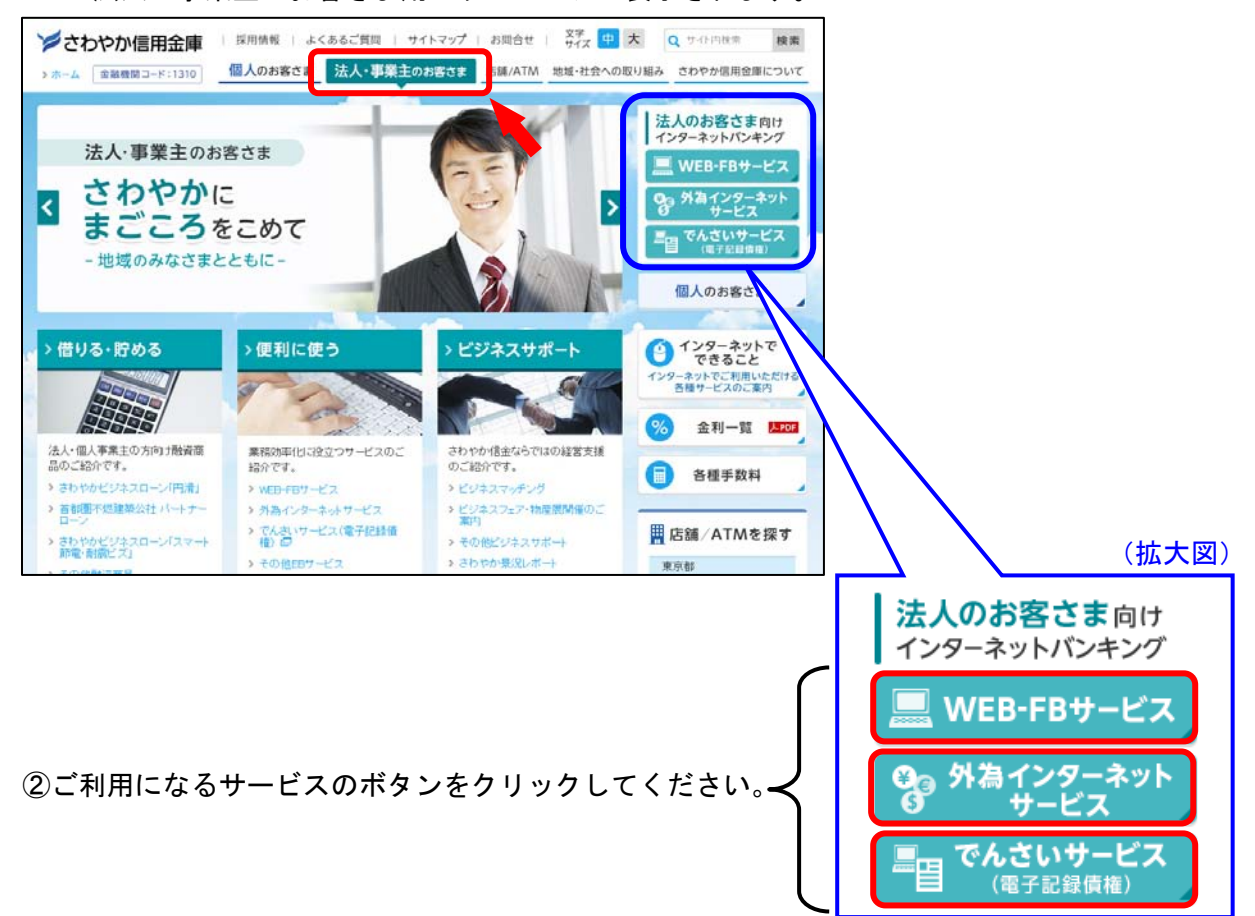

③各サービスのトップページから「ログイン」ボタンをクリックしてください。
 →ログイン画面が表示されます。(ログイン画面以降の操作方法は変更ございません。)

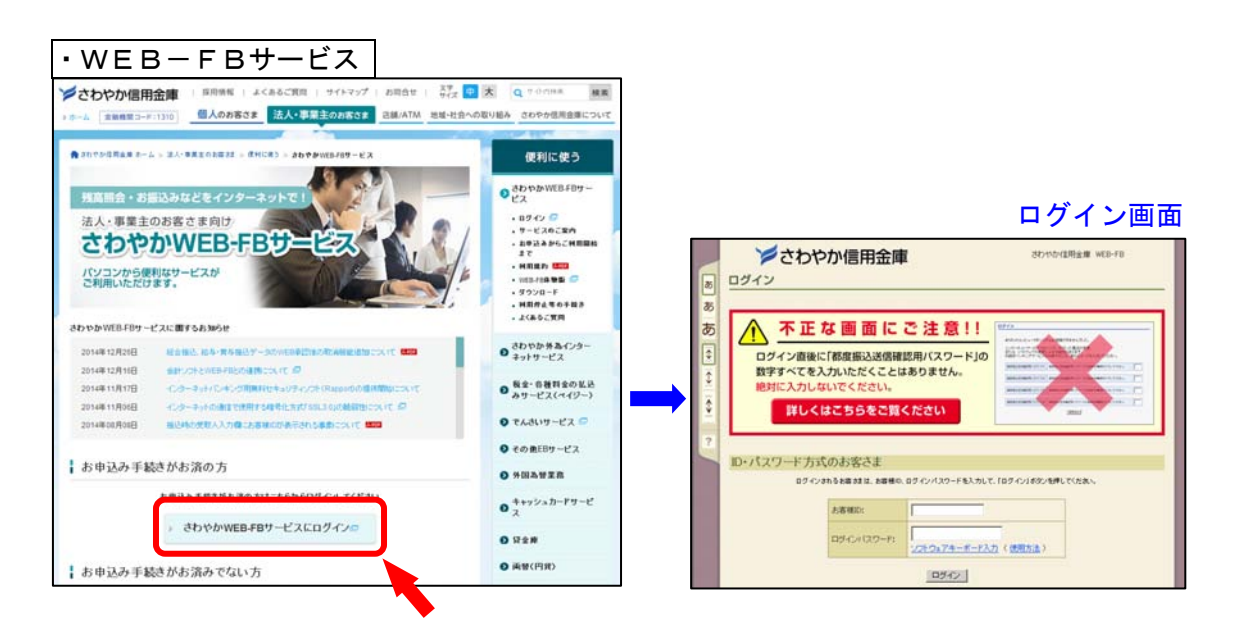

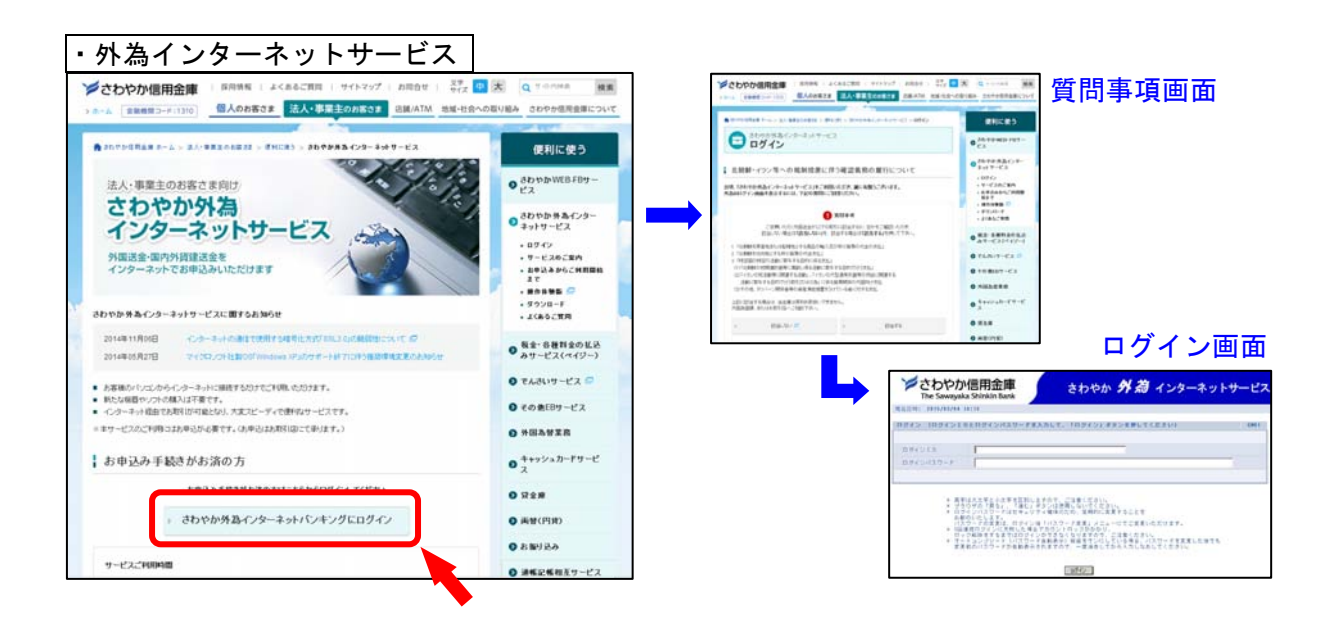

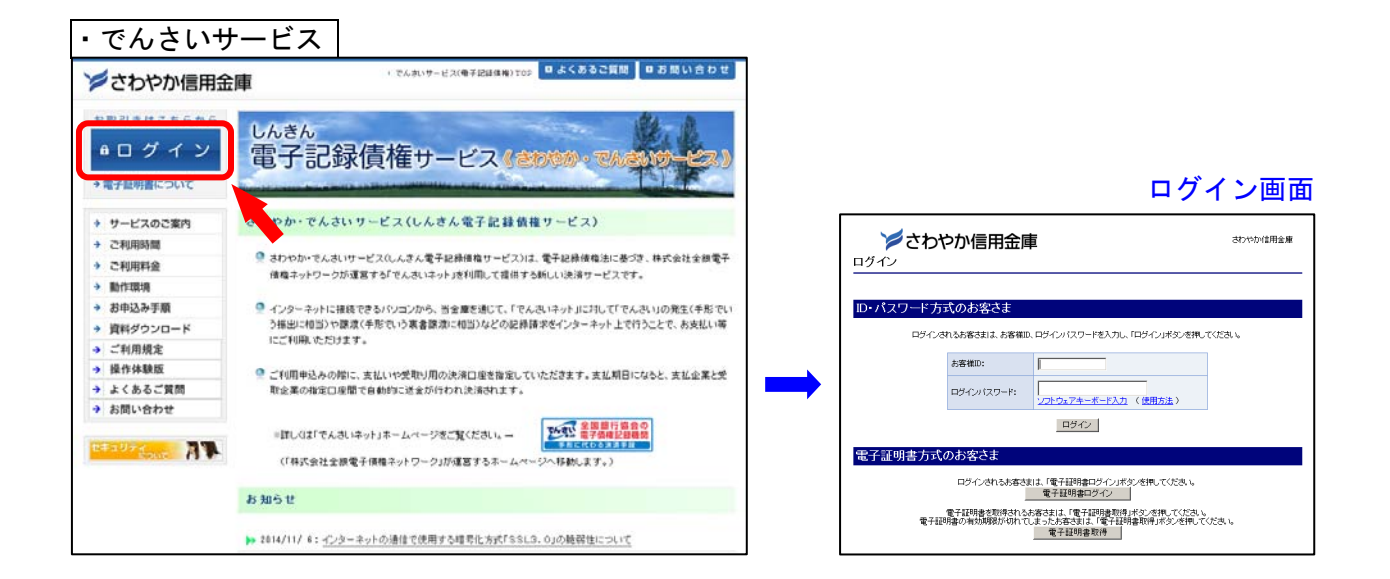

(別紙②)

■個人のお客さま対象サービスへのログイン

(インターネットバンキングサービス、インターネットバンキング照会サービス)

①「個人のお客さま」ボタンをクリックしてください。

→個人のお客さま用トップページが表示されます。

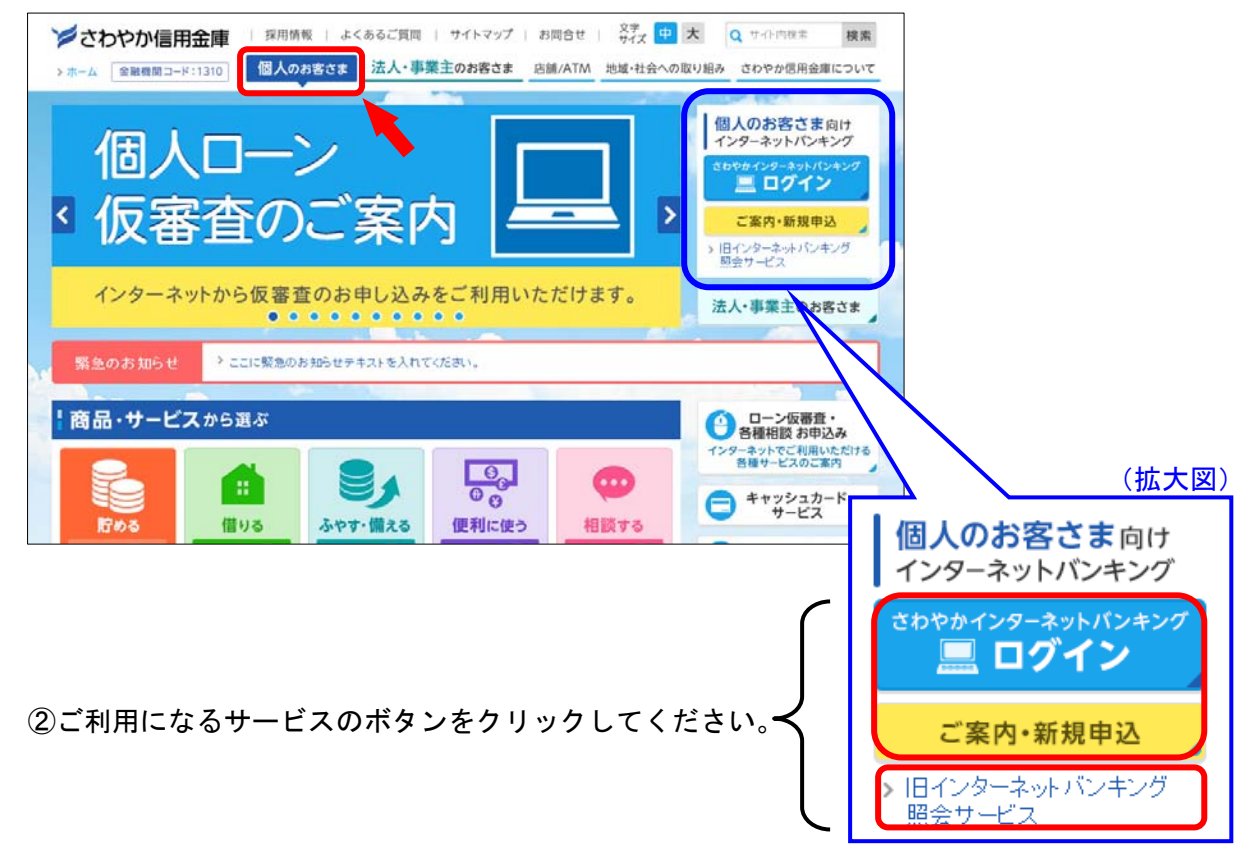

- ※「ログイン」ボタンをクリックすると、直接インターネットバンキングログイン画面へ進みます。
  ※ 旧インターネットバンキング照会サービス ⇒ 平成 20 年 1 月 18 日以前にお申し込みの方
- ③各サービスのトップページから「ログイン」ボタン、または各サービスのボタンをクリックして ください。

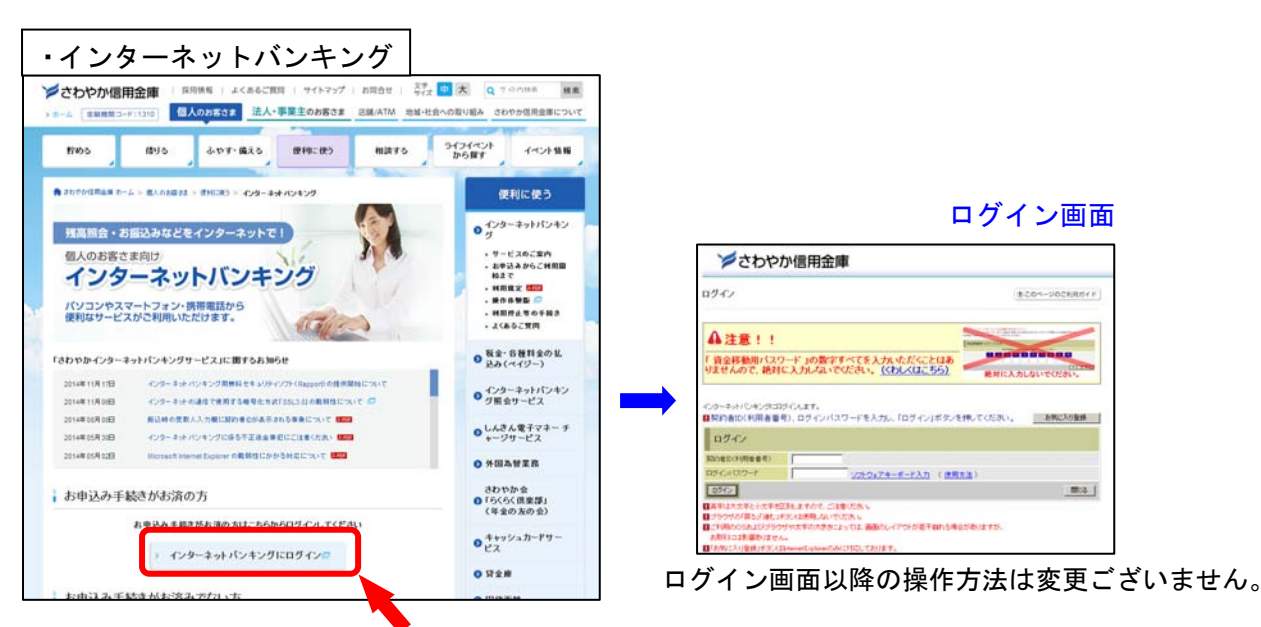

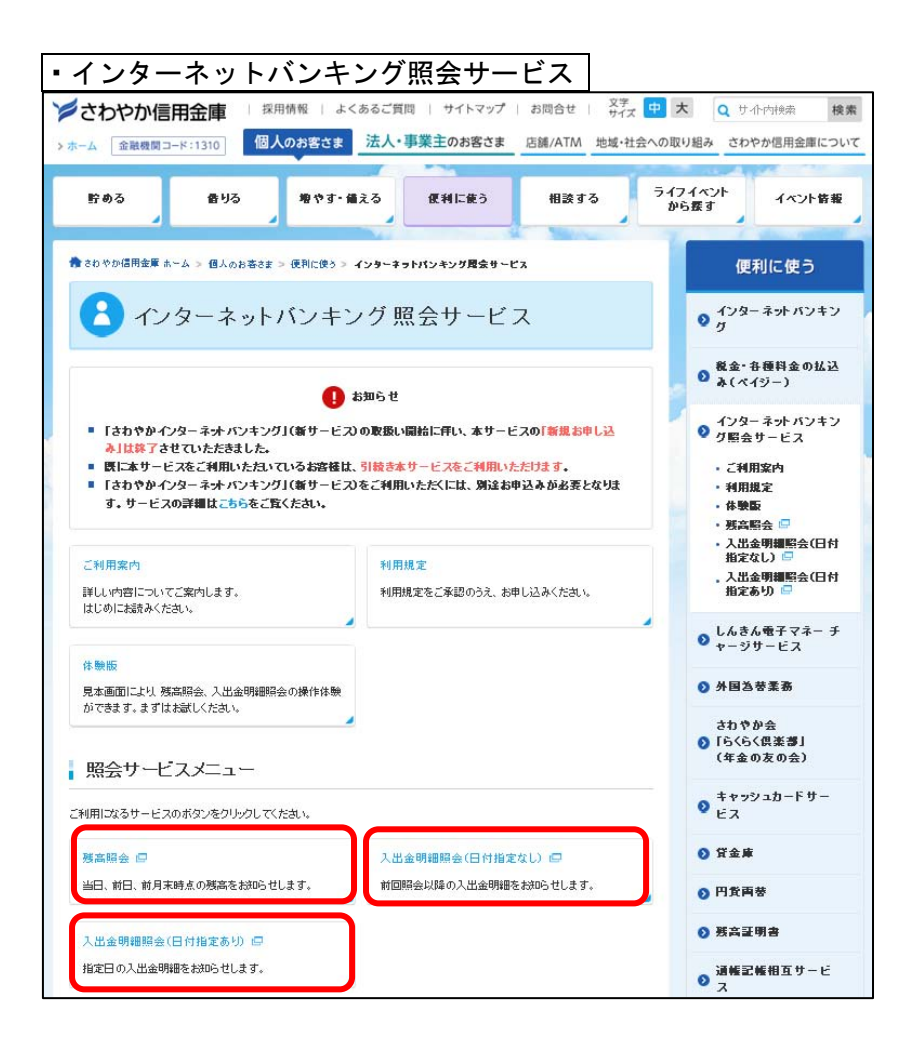